## 島根大学インターネット出願 入力例 【マイページの登録】

1. 「マイページ登録」をクリック

| 影 島根大学 |     |                     |                |                          |        | マイタージョン       | 日ログイン        |
|--------|-----|---------------------|----------------|--------------------------|--------|---------------|--------------|
|        | тор | 募集要項                | 事前準備           | お支払い方法                   | お問い合わせ | 個人情報の取り扱いについて | 1            |
|        |     | <b>島根大学</b><br>インター | ネット            | 出願サイ                     | FJ     |               |              |
|        |     |                     | 大学木一ム/<br>入試日8 | ページはこちら<br><b>発</b> はこちら |        |               |              |
|        |     | インターネット出版が初めての方は    | 1256           | 既にマイページ登録済みの方は           | 256    |               |              |
|        |     |                     |                |                          |        |               | Chat with us |

メールアドレスを入力し、「上記同意事項に同意する」に
 2.メールアドレスを入力し、「上記同意事項に同意する」に
 2.メールアドレスを送信」をクリック
 ※出願手続きや入試情報の開示には、マイページ登録時のメールアドレス・パスワードが必要になります。マイページ登録の際は、必ず次年度以降も使用できるメールアドレスを登録してください。

| メーノ | レアドレスで仮登録する                       |                      |
|-----|-----------------------------------|----------------------|
|     |                                   |                      |
|     | メールアドレス                           | test@test.co.jp      |
|     | メールアドレス(確認入力)                     | test@test.co.jp      |
|     |                                   | -<br>「個人情報の取り扱いについて」 |
|     |                                   | ▲上記同意事項に同意する         |
|     |                                   | 仮登録メールを送信            |
|     | ドメイン指定受信をされている方は、「@e-apply.jp」を受信 | できるよう設定してください。       |
|     |                                   | =-                   |
|     |                                   |                      |
|     |                                   |                      |
|     | (                                 | 既にマイページ登録済みの方はこちら    |

3. 「ログインページへ」をクリック

|                                                         | マイページ設定           | ヨログイン |
|---------------------------------------------------------|-------------------|-------|
| 仮登録メールを送信しました                                           | -  応告告の経営が見取り(の)  |       |
| まだ本整緑が売了していません。<br>ご入力いただいたメールアドレスに本登録の手続き案内メールを送信しました。 |                   |       |
| メールに記載された内容を確認の上、有効期限内に本意録手続きを行ってください。                  |                   |       |
|                                                         |                   |       |
|                                                         | 既にマイページ登録済みの方はこちら |       |

4. 登録したメールアドレスに初期パスワードと本登録用 URL が届きます。

| <ul> <li>◆====================================</li></ul>           | : = =<br>= = = | := | =   |
|--------------------------------------------------------------------|----------------|----|-----|
| このたびは、【島根大学】マイページへご登録いただき、<br>誠にありがとうございます。                        |                |    |     |
| ■メールアドレス<br>test@test.co.jp                                        |                |    |     |
| ■パスワード<br>88ciztmtS\$+1                                            |                |    |     |
| ■本登録用URL<br>https://rehearsal.e-apply.jp/ds/shimane-u/public/login |                |    |     |
| 上記のメールアドレスおよびパスワードを入力し、本登録を進め                                      | ゎてく            | だ  | さい。 |

■本サイトの操作方法についてのお問い合わせ
 運用会社:株式会社キャリタス
 「学び・教育」出願・申込サービス サポートセンター
 TEL:0120-202079(日本国内のみ24時間対応)
 E-Mail:cvs-web@career-tasu.co.jp

5. メールに記載されている情報を入力し、「ログイン」をクリック

|         |           |                   | マイベージ登録 | 日ログイン |
|---------|-----------|-------------------|---------|-------|
| ログイン    | ンする       |                   |         |       |
|         | メールアドレス   | test@test.co.jp   |         |       |
|         | パスワード     |                   |         |       |
|         |           |                   |         |       |
|         | 4         | 5 091>            |         |       |
| パスワードを忘 | 別ルに場合はこちら |                   | ??      |       |
|         | (         | マイページ登録していない方はこちら |         |       |
|         | (         | K E2              |         |       |

6. 初期パスワードの変更をします。新しいパスワードを入力し、「次へ」をクリック ▲登録する

| メールアドレス       | test@test.co.jp |                                                 |
|---------------|-----------------|-------------------------------------------------|
| <b>バス</b> ワード |                 |                                                 |
| 新パスワード        |                 | 字ずつ含む12~32文字で設定してください。使用可能な半角記号 @.l\$*+-/=?^_`~ |
| 新パスワード(確認)    |                 | (半角)                                            |

## 7. 志願者情報,緊急時連絡先を入力し,「次へ」をクリック

## 本登録する

| 願者情報                    |                                                                                                |  |
|-------------------------|------------------------------------------------------------------------------------------------|--|
| 志願者氏名 (フリガナ)            | ぜイ シマタイ メイ デスト     (2前)                                                                        |  |
| 志願者氏名 (漢字)              | 推 動大 名 てすと (全角) # 展体字帯の原子が登録エラーになる場合は「カナ」で入力してください。 私売和国人 結字を接換される方は入力不要です。                    |  |
| 住別                      | 60 x 0 x                                                                                       |  |
| 生年月日                    | (2004 )/ 05 ▼ // 01 ▼<br>(并免除す)                                                                |  |
| 身高等学校等                  |                                                                                                |  |
| 高校名等                    | 30* 意思世 平町(回等字句)           コード 22111H           出身数が見つからない場合はこちらから検索<br>高校や実団外の法師具稿の方も、こちらから検索 |  |
| 卒業(見込)年月                | ■最終名等に記載のコードが「S」から始まる方は入力不要です。<br>2023 // 03 ・<br>(牛負数字)現役数約2年在に2025年3月至                       |  |
| 卒業区分                    | (第)高校名将に記載のコードが「5」から始まる方は入力不安です。<br>高等学校卒業(修了)列込。                                              |  |
| 課程                      | * 高校名所に記載のコードが「5」から始まる方は入力不要です。<br>全日期                                                         |  |
| 学科                      | 第高校名学に記載のコードが「5」から始まる方は入か不幸です。<br>また学科が一覧にない場合は <u>学科別の表</u> をご確認ください<br>単適料                   |  |
| 睹 曲所                    |                                                                                                |  |
| *白桃道和が安静で方ら作用を記載してください。 |                                                                                                |  |
| 郵便番号                    | 693 (単純数字)郵便問号の入力後、任務策率ホタンを押下してください。                                                           |  |
| 都道府県                    | 968 ·                                                                                          |  |
| 市町村                     | (金角)                                                                                           |  |
|                         | 2-12                                                                                           |  |

| <b>4</b> 28 | 0853 - 00<br>(半角数字)例) 03-0000-0000<br>固定電話のない方は携帯電話の番号を入力して | <ul> <li>00</li> <li>20-0000</li> <li>(券電話の番号を入力してくだ)</li> </ul> | - 0000<br>Eav.         |
|-------------|-------------------------------------------------------------|------------------------------------------------------------------|------------------------|
| 125         | (190<br>(半角数字) 携帯電話の                                        | <ul> <li>0000</li> <li>Dない方は自宅と同じ番号を2</li> </ul>                 | ・<br>0000<br>入力してください。 |

| 緊急 | 時連絡先       | ^                                           |
|----|------------|---------------------------------------------|
| 1  | 氏名(フリガナ)   | セイ メイ ((全角)                                 |
| 1  | 氏名(漢字)     | 姓 名 (全角) ※異体字等の漢字が登録エラーになる場合は「カナ」で入力してください。 |
| 1  | 郵便攢号       | (半角数字)                                      |
| 4  | 即道府県       | 選択して < ださい →                                |
| 1  | <b>市町村</b> | (全角)                                        |
| 4  | 蹐地         | (全角)                                        |
| 3  | 建物名        | (全角)※貫体字等の漢字が登録エラーになる場合は「カナ」で入力してください。      |
| 1  | 電話         |                                             |

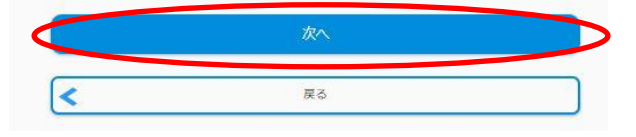

## 8.入力内容を確認し、「この内容で登録する」をクリック

※住所(市町村名,番地等)が正しく入力されているか,必ずご確認ください。

| を確認する        |                               |  |
|--------------|-------------------------------|--|
| メールアドレス      |                               |  |
| メールアドレス      | test@test.co.jp               |  |
| パスワード        |                               |  |
| 新バスワード       | *****************             |  |
| 新パスワード(確認)   |                               |  |
| 志願者情報        |                               |  |
| 志嚴者情報        |                               |  |
| 志願者氏名 (フリガナ) | シマダイ テスト                      |  |
| 志願者氏名(漢字)    | 局大 てずど                        |  |
| 12.51        | 男                             |  |
| 生年月日         | 2004 / 05 / 01                |  |
|              |                               |  |
| 出身高等学校等      |                               |  |
| 高校名等         | 公立 馬根県 平田(高等学校)<br>コード 32111H |  |
| 卒業(見込)年月     | 2023 / 03                     |  |
| 卒業区分         | 高等学校卒業(修了)見込                  |  |
| 課程           | 全日刻                           |  |
| 76           |                               |  |
| 番地           |                               |  |
| 建物名          |                               |  |
| 電話           | 080-0000-0000                 |  |
| _            | この内容で登録する                     |  |
|              | E C C                         |  |

下記ページが表示されたらマイページ登録は完了です。
 出願受付中の場合は、「出願手続きを行う」をクリックし、出願手続に進めます。

| ▲マイページ |          |   |  |
|--------|----------|---|--|
|        | 出願申込一覧   |   |  |
|        | 出願手続きを行う | > |  |
|        |          |   |  |